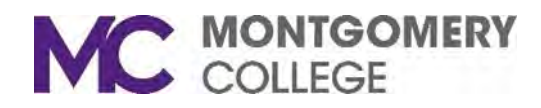

Participant Renaming during a Zoom Meeting

When a Participant needs to rename themselves, do the following:

1. Click on the **Participants** button on the Zoom toolbar.

Participants

- 2. When the participant list appears, click the **More** button.
- 3. Click **Rename**. Then enter a new screen name.
- 4. The new name will appear.